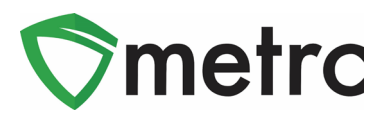

| Bulletin Number: MA_IB_0036                                                        | <b>Distribution Date</b> : 1/20/21                            | Effective Date:<br>1/20/21    |  |  |  |
|------------------------------------------------------------------------------------|---------------------------------------------------------------|-------------------------------|--|--|--|
| Contact Point: Metrc <sup>®</sup> Support Subject: Addition of New Item Categories |                                                               |                               |  |  |  |
| <b>Reason:</b> Metrc is providing an upd<br>categories: Infused Beverage, Bulk     | ate on the addition of the fol<br>Infused Liquid, and Bulk Co | lowing new item<br>oncentrate |  |  |  |

Greetings Metrc Users,

On **January 20<sup>th</sup>**, **2021**, the Cannabis Control Commission (CCC) will be adding new item categories for use by the industry in Metrc. The item categories that will be added and their designated use are as follows:

- Infused Beverage
- Infused Liquid (Bulk)
- Concentrate (Bulk)

The requirements for items in the Infused Beverage category will be the same as all other final products for consumption as outlined in Metrc Bulletin 36. This information will include potency, serving size, ingredients, description, and two photos.

Both Infused Liquid (Bulk) and Concentrate (Bulk) item categories are for use in Product Manufacturing licenses when creating intermediary product. **The Bulk item categories are not to be used for any final products that are for transfer and sale to dispensary licenses.** 

Please see the following pages for more details of the changes:

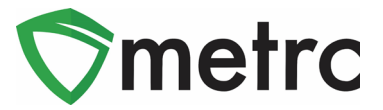

# Infused Beverage Item Category

The Infused Beverage item category will be for count-based based items and will have the same requirements as outlined in Metrc Bulletin 35. These requirements are restated below:

- Potency Entered as the total amount in each unit of the item.
  - Unit CBD Content
  - Unit THC Content
- Serving Size Includes a description of what constitutes a serving size for a product that is not already a single serving.
- Ingredients Both ingredient types shall be specifically identified in the ingredients field, i.e., Direct Ingredients: XXXXX Indirect Ingredients: XXXXXX:
  - <u>Direct ingredients:</u> any cannabinoids, terpenes, other compounds, or substances that impact or influence the therapeutic and psychoactive effects of marijuana and marijuana products.
  - <u>Indirect ingredients:</u> any ingredient (or excipients) of the marijuana product other than the direct ingredients.
- Description This must include the item brand name.
- Two required photos
  - Product Photo A photo of the item, against a white background, next to the packaging
  - Packaging Photo A photo of the item, against a white background, in the packaging
- Please note that the user cannot exceed more than 1 photo in any upload slot and the Label Photo remains optional.

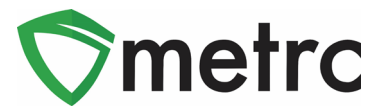

## **Bulk Item Categories**

The Infused Liquid (Bulk) and Concentrate (Bulk) item categories have been added to allow for the creation of packages of concentrate and/or infused liquid items that are utilized during product manufacturing. These items are only to be used in the Product Manufacturer and will not require the fields of all other manufactured products.

Bulk Concentrate and Infused Liquid Items are only to be used within Product Manufacturer licenses during the intermediary production batches and cannot be transferred or sold to a retailer. Any packages of manufactured product that are transferred or sold to retailer must utilize a non-bulk item with the required information outlined in Metrc Bulletin 35.

For example, when manufacturing an infused beverage and generating a production batch of a large amount of infused liquid to be bottled into individual units for sale. To do this, create items for both the final product under the Infused Beverage category and the intermediary products under the Concentrate (Bulk), and Infused Liquid (Bulk) categories. These steps are demonstrated in **Figures 1 and 2** below.

| Item # 1                                                                                                    |                       |                    | -            |  |  |  |  |  |  |
|----------------------------------------------------------------------------------------------------|-----------------------|--------------------|--------------|--|--|--|--|--|--|
| Name                                                                                                    | Distillate (Bulk)     | Unit of Measure    | Grams        |  |  |  |  |  |  |
| Category                                                                                                    | Concentrate (Bulk)    | Product Photo      | Select files |  |  |  |  |  |  |
|                                                                                                    |                       | Label Photo        | Select files |  |  |  |  |  |  |
|                                                                                                    |                       | Packaging<br>Photo | Select files |  |  |  |  |  |  |
| Item # 2                                                                                                    |                       |                    | -            |  |  |  |  |  |  |
| Name                                                                                                    | Lemon Seltzer (Bulk)  | Unit of Measure    | Liters       |  |  |  |  |  |  |
| Category                                                                                                    | Infused Liquid (Bulk) | Product Photo      | Select files |  |  |  |  |  |  |
|                                                                                                    |                       | Label Photo        | Select files |  |  |  |  |  |  |
|                                                                                                    |                       | Packaging<br>Photo | Select files |  |  |  |  |  |  |
| + 1                                                                                                    |                       |                    |              |  |  |  |  |  |  |
| Why is there no multi-Facility create such as that available in Employees, Strains, and Locations?<br>Certain Item Categories require the selection of a pre-existing Strain. Verifying and informing that the specified Strain exists<br>in all of the selected Facilities would be convoluted and complex to inform. For this reason we have opted to not add the ability<br>to create items in multiple Facilities at the same time. |                       |                    |              |  |  |  |  |  |  |
|                                                                                                    | Create Items Cancel   |                    |              |  |  |  |  |  |  |

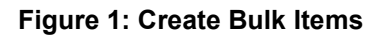

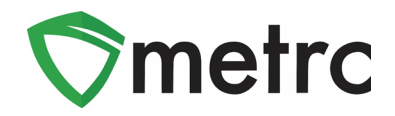

| ltem # 1                                                                           |                                                                                                    |                                |                                                                           |                                                              |                                                 | (clear)            |
|------------------------------------------------------------------------------------|----------------------------------------------------------------------------------------------------|--------------------------------|---------------------------------------------------------------------------|--------------------------------------------------------------|-------------------------------------------------|--------------------|
| Name                                                                               | Lemon CannaSeltzer 100mL                                                                                                    |                                | Unit of Measure                                                           | Each                                                         |                                                 | ~                  |
| Category                                                                           | Infused Beverage                                                                                                    | ~                              | U. CBD<br>Content                                                         | 10                                                           | Milligrams                                      | *                  |
|                                                                                    |                                                                                                    |                                | U. THC Content                                                            | 40                                                           | Milligrams                                      | ~                  |
|                                                                                    |                                                                                                    |                                | Serving Size                                                              | 1 Bottle                                                     |                                                 |                    |
|                                                                                    |                                                                                                    |                                | Ingredients                                                               | Direct ingredie<br>Indirect ingredi                          | nts: THC Distillat<br>ients: Water, Lem         | e<br>Ion Flavoring |
|                                                                                    |                                                                                                    |                                | Description                                                               | Brand: Cannas                                                | Seltzer                                         | G                  |
|                                                                                    |                                                                                                    |                                | Product Photo                                                             | Select files.                                                | . ✓ Done                                        |                    |
|                                                                                    |                                                                                                    |                                |                                                                           | JPG Canna 236.08 P                                           | Seltzer Product.j.                              | ×                  |
|                                                                                    |                                                                                                    |                                | Label Photo                                                               | Select files                                                 | .]                                              |                    |
|                                                                                    |                                                                                                    |                                | Packaging<br>Photo                                                        | Select files                                                 | . V Done                                        |                    |
|                                                                                    |                                                                                                    |                                |                                                                           | JPG Canna<br>238.08 P                                        | Seltzer Packagi<br>®                            | ·· ×               |
| + 1                                                                                |                                                                                                    |                                |                                                                           |                                                              |                                                 |                    |
| Why is there no<br>Certain Item Cate<br>in all of the select<br>to create Items in | multi-Facility create such as that ava<br>gories require the selection of a pre-ex<br>ed Facilities would be convoluted and o<br>multiple Facilities at the same time. | ailable<br>isting \$<br>comple | in Employees, Strai<br>Strain. Verifying and i<br>x to inform. For this r | ins, and Location<br>nforming that the s<br>eason we have op | s?<br>specified Strain existed to not add the a | sts<br>ability     |
|                                                                                    | Create Items Can                                                                                                    | cel                            |                                                                           |                                                              |                                                 |                    |

Figure 2: Create Infused Beverage Item

Once the items have been created, then the process of creating production batches of Distillate (Bulk), Lemon Seltzer (Bulk), and finally the Lemon CannaSeltzer 100 mL (the product in its final form) can begin. The process of creating the production batch of the Distillate (Bulk) is shown below in **Figure 3**.

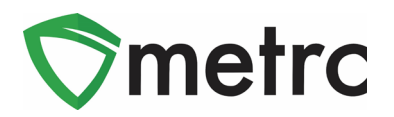

| New Packages    | 5             |                      |         |             |                          |                              |                   |   | ×       |
|-----------------|---------------|----------------------|---------|-------------|--------------------------|------------------------------|-------------------|---|---------|
| New Packa       | ge # 1        |                      |         |             |                          |                              |                   |   | (clear) |
| New Tag         | ABCDEF01234   | 45670000016774       | ٩       | Package # 1 | ABCDEF012345670000013901 |                              |                   |   | ۹ 💿     |
| Location        | Processing Ro | om                   | Q       | Quantity    | 35                       | 00                           | Grams             |   | ~       |
| Item            | M000000680    | 1: Distillate (Bulk) | ۹       |             | Pac                      | kaging - new<br>Finish Packa | v total will be 0 | g |         |
|                 | Same Item     |                      |         | Finish Date | =                        | 01/19/202                    | 1 today           |   |         |
| Quantity        | 350           | Grams                | ~ Σ     | (contents)  |                          |                              |                   |   |         |
| Package Date    | 01/19/202     | 1 today              |         |             |                          |                              |                   |   |         |
|                 | Production E  | atch                 |         |             |                          |                              |                   |   |         |
| Prod. Batch No. | BD - 0001     |                      |         |             |                          |                              |                   |   |         |
|                 | Product Req   | uires Remediation    |         |             |                          |                              |                   |   |         |
|                 | Remediate F   | Product              |         |             |                          |                              |                   |   |         |
| + 1             |               |                      |         |             |                          |                              |                   |   |         |
|                 |               |                      |         |             |                          |                              |                   |   |         |
|                 | Cre           | ate Packages         | Cancel  | 1           |                          |                              |                   |   |         |
|                 |               | Late Fackages        | Carloci |             |                          |                              |                   |   |         |
|                 |               |                      |         |             |                          |                              |                   |   |         |

Figure 3: Create Distillate (Bulk) Production Batch

Once the package of a Concentrate (Bulk) item has been created, then select that package and begin the process to create a package of the Infused Liquid (Bulk) item. This process is demonstrated below in **Figures 4 and 5**.

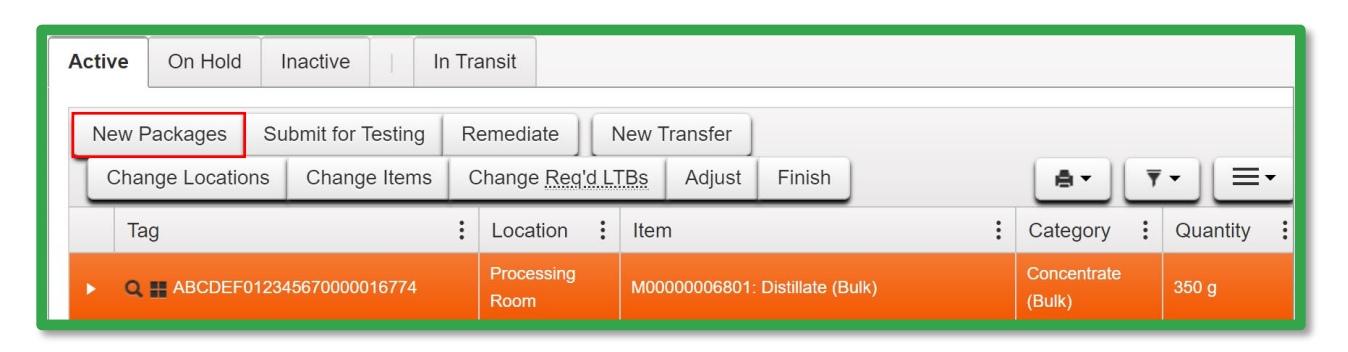

Figure 4: Select Distillate (Bulk) Package and Create New Package

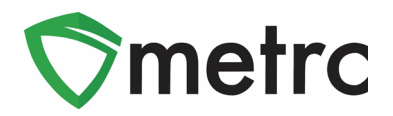

| New Packages ×         |                 |                     |     |             |                 |                       |   |  |  |  |
|------------------------|-----------------|---------------------|-----|-------------|-----------------|-----------------------|---|--|--|--|
| New Package # 1 (dear) |                 |                     |     |             |                 |                       |   |  |  |  |
| New Tag                | ABCDEF0123      | 45670000016775      | ۹   | Package # 1 | ۹ 💿             |                       |   |  |  |  |
| Location               | Processing Ro   | oom                 | ۹   | Quantity    | 200             | Grams                 | ~ |  |  |  |
| Item                   | M000000680      | 2: Lemon Seltzer (I | ٩   |             | Packaging - new | v total will be 150 g |   |  |  |  |
|                        | Same Item       |                     |     | (contents)  |                 |                       |   |  |  |  |
| Quantity               | 50              | Liters              | ~ Σ |             |                 |                       |   |  |  |  |
| Package Date           | ■ 01/19/202     | today               |     |             |                 |                       |   |  |  |  |
|                        | Production E    | Batch               |     |             |                 |                       |   |  |  |  |
| Prod. Batch No.        | LS - Bulk - 000 | D1                  |     |             |                 |                       |   |  |  |  |
|                        | Product Rec     | uires Remediation   |     |             |                 |                       |   |  |  |  |
|                        | Remediate F     | Product             |     |             |                 |                       |   |  |  |  |
| + 1                    |                 |                     |     |             |                 |                       |   |  |  |  |
|                        |                 |                     |     |             |                 |                       |   |  |  |  |
| Create Packages Cancel |                 |                     |     |             |                 |                       |   |  |  |  |
|                        | _               |                     |     |             |                 |                       |   |  |  |  |
|                        |                 |                     |     |             |                 |                       |   |  |  |  |

Figure 5: Create Lemon Seltzer (Bulk) Production Batch

Finally, select the newly created Lemon Seltzer (Bulk) package and create a production batch of the final product (Lemon CannaSeltzer 100mL). This process is shown below in **Figures 6 and 7**.

| 4 | Active On Hold Inactive   In Transit |             |    |                  |              |                       |                  |                       |          |      |            |
|---|--------------------------------------|-------------|----|------------------|--------------|-----------------------|------------------|-----------------------|----------|------|------------|
|   | New F                                | Packages    | Su | bmit for Testing | Remediate    | N                     | lew Transfer     |                       |          |      |            |
|   | Char                                 | nge Locatio | ns | Change Items     | Change Regio | 1 LT                  | Bs Adjust Finish |                       |          | -    | · - (= -   |
|   | Ta                                   | g           |    | :                | Location     | :                     | Item             | :                     | Category | :    | Quantity : |
|   | ► Q # ABCDEF012345670000016775       |             |    | Processing Roon  | n            | M00000006802: Lemon S | eltzer (Bulk)    | Infused Liquid (Bulk) |          | 50 I |            |

Figure 6: Select Lemon Seltzer (Bulk) Package and Create New Package

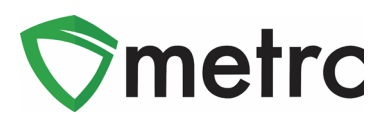

| New Packages    | 5                   |                   |        |                                      |                |                       |    | ×      |
|-----------------|---------------------|-------------------|--------|--------------------------------------|----------------|-----------------------|----|--------|
| New Packa       | ge # 1              |                   |        |                                      |                |                       | (0 | clear) |
| New Tag         | ABCDEF01234         | 45670000016776    | ۹      | Package # 1 ABCDEF012345670000016775 |                |                       |    | •      |
| Location        | Processing Ro       | om                | ۹      | Quantity                             | 10             | Liters                | ~  |        |
| Item            | M000000680          | 3: Lemon CannaS∉  | Q      | _                                    | Packaging - ne | ew total will be 40 I |    |        |
|                 | Same Item           |                   |        | (contents)                           |                |                       |    |        |
| Quantity        | 100                 | Each              | ~ Σ    |                                      |                |                       |    |        |
| Package Date    | <b>i</b> 01/19/202* | 1 today           |        |                                      |                |                       |    |        |
|                 | Production E        | atch              |        |                                      |                |                       |    |        |
| Prod. Batch No. | LCS - 0001          |                   |        |                                      |                |                       |    |        |
|                 | Product Req         | uires Remediation |        |                                      |                |                       |    |        |
|                 | Remediate F         | Product           |        |                                      |                |                       |    |        |
| + 1             |                     |                   |        |                                      |                |                       |    |        |
|                 |                     |                   |        |                                      |                |                       |    |        |
|                 | Cre                 | eate Packages     | Cancel | ]                                    |                |                       |    |        |

Figure 7: Create Lemon CannaSeltzer 100mL Production Batch

Please feel free to contact Support at <u>support@metrc.com</u> or 877-566-6506 with any questions.